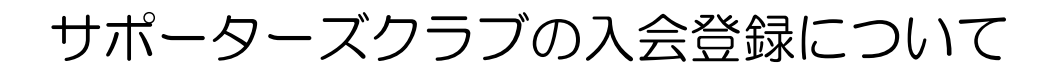

①QR コードまたは、URL(https://miitus.jp/t/KOSEI/)より団体ページにアクセスしてください。※携帯で もPCでも操作は可能です。

| $\leftarrow$ | С    | Ŵ   | ð     | https://miitus.j                                                             | ᅳ                         |                                 | A»                 | Q              | to           | R  | \$<br>  _{ | (Ħ   | 9 |
|--------------|------|-----|-------|------------------------------------------------------------------------------|---------------------------|---------------------------------|--------------------|----------------|--------------|----|------------|------|---|
| Ŧĸ           | oset | 札幌为 | と星高校ち | サッカー部 公式サポータ                                                                 | ターズク                      | ブラブ                             |                    |                |              |    | 団体概要       | お問合せ | ŧ |
|              |      |     |       | ダインはこちら<br>ダインロとパスワードを入力して<br>イベージをご利用いただけます。<br>メールアドレス E2<br>パスワード ア       | : 「ログイ:<br>メールア  <br>スワード | ン」を押し<br>ドレス<br>:<br>・<br>・<br> | てください<br>ン<br>スワート | ♪.<br><br>ごを忘∤ | ルた方はこ        | 55 |            |      |   |
|              |      |     | 新     | ● はじめ<br>現会員申請はこちら           現会員主請請         ●           登録されますと、会話         ● | カての)<br>新<br>員限定情報        | 方は下記<br>規入会会<br>縦の配信/           | らたご何<br>録<br>などをご  | 記< <i>†</i>    | ごさい<br>だけます。 | ]  |            |      |   |
|              |      |     | (Jot  | コ <b>グインID入力はこちら</b><br>回体より通知された(<br>ださい。                                   | 仮口                        | ダインロ                            | え力                 | →              | を行ってく        | ]  |            |      |   |

②新規会員申請はこちら(赤枠)の新規入会登録を選択します。

| ← C | ・ い ⊡<br>23 札幌光星高校5 | nttps://miit<br>サッカー部 公式! | us.jp/t/ĸOSEI/re<br>サポーターズクラブ   | A" ~ 20 4                     | % ১ে ∑≣<br>অ     | ↓ 田 ● ● ● ● ● ● ● ● ● ● ● ● ● ● ● ● ● ● |
|-----|---------------------|---------------------------|---------------------------------|-------------------------------|------------------|-----------------------------------------|
|     |                     |                           |                                 |                               |                  |                                         |
|     | 『札幌光星高校サ            | ッカー部サポータ                  | — 人会甲<br>ーズクラブ』 アカウント身          | <b>請</b>                      | に入力をお願いします。      | ,                                       |
|     | メールアドレ              | ・ス認証                      |                                 |                               |                  |                                         |
|     |                     | 氏名 🚺                      | 3 <b>姓</b>                      | 名                             |                  |                                         |
|     |                     | フリガナ 🛛                    | <br>] セイ                        | ×1                            |                  |                                         |
|     | <u>х</u> —л         | アドレス 🕅                    | ヤマダ<br>Eメールアドレス                 | タロウ                           |                  |                                         |
|     |                     |                           | -<br>※ドメイン指定受信を記<br>を受信可能に設定して・ | g定されている方は「no-reply@m<br>ください。 | iiitus.jp」からのメール |                                         |
|     |                     |                           | 送信                              |                               |                  |                                         |
|     |                     |                           |                                 |                               |                  |                                         |

以下の画面が表示されたら、必要事項を入力し、送信ボタンを押します。

③登録したメールアドレス宛に以下のメールが届きます。

※ドメイン指定受信を設定されている方は「no-reply@miitus.jp」からのメールを受信可能に設定してください。

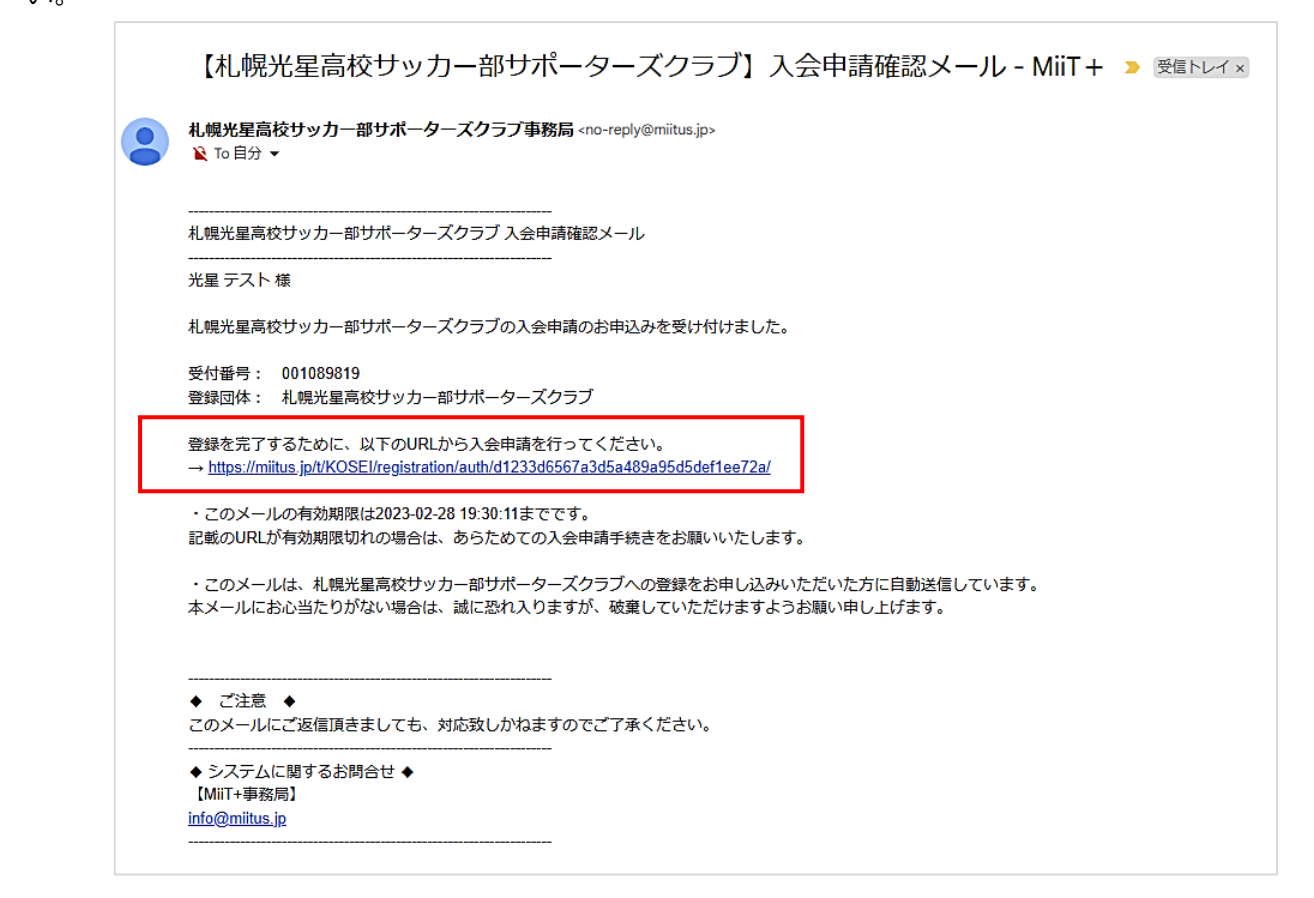

④登録完了のためのURL(赤枠)を選択します。

以下の登録申請フォームが表示されるので、必要事項を入力し、「MiiT+(ミータス)」利用規約の内容を確認 後、送信ボタンを押します。

|                                                                                                  |                | 登録申請フォーム ―                                                 | Гмат+j Жилжиј                                                                                                    |
|--------------------------------------------------------------------------------------------------|----------------|------------------------------------------------------------|----------------------------------------------------------------------------------------------------|
|                                                                                                  |                |                                                            | 利用規約を確認して下さい。                                                                                                    |
| ユーザー情報入力                                                                                         |                |                                                            | 「MiiT+(ミータス)」利用規約                                                                                                    |
| 氏名                                                                                               | <b>約</b> 額     | 姓         名           光星         テスト                       | 「MiT+(ミータス)」利用規約(以下「本規約」といいます。)は、株式会社インタ                                                                                                    |
| フリガナ                                                                                             | 必须             | セイ         メイ           コウセイ         テスト                   | ーナショナルスポーツマーケティング(以下「当社」といいます。)が運営する「MilT<br>+ (ミータス)」というウェブサイト、ソフトウエア、アプリケーションその他一切<br>ラビアンドレース (ジェーター・ジョン・ジョン・ション・ション・ション・ション・ション・ション・ション・ション・ション・シ |
| 郵便番号                                                                                             | 必須             | 例) 123 - 例) 4567                                           | の製品及びケービス(以下「本サービス」といいます。)についての利用来什を定め<br>るものです。会員は、本規約の内容に同意の上、当社所定の新規団体申請又は団体参                                                                      |
| 住所                                                                                               | 8.8            |                                                            | 加申請を行うものとし、その後当社が登録を承認した時点で、サービス毎に、本規約 ▼                                                                                                    |
| 電話番号(1)                                                                                          | es si          | **mksいけきほとへびしてという<br>例 09000000000<br>※-(ハイブン)を付けて入力してください | ■ 利用規約に内徴しまう 芝名 年やンセル                                                                                                    |
| パスワード                                                                                            | 砂漠             | 半角英数字をそれぞれ1種類以上含む8文字以上で入力してください                            |                                                                                                    |
| パスワード確認                                                                                          | 必须             | 確認のため、もう一度入力して下さい                                          |                                                                                                    |
| 1テゴリー<br>1サッカー部 O B<br>1サッカー部 (O B/現役)の4<br>1本校卒業生<br>1学校 - テーム関係者<br>その他(地域有志、ご一般の<br>卒業年度<br>- | 保護者、B<br>の方など) | ₩₩者<br>▼                                                   |                                                                                                    |

| ← C A C https://mitus.jp/t/KO ク A <sup>A</sup> Q A Q B 3 左 由 2                                                  | 【札幌光星高校サッカー部サポーターズクラ & □<br>ブ】入会登録メール - MiiT+ > 愛⊪トレイ×                                                           |
|----------------------------------------------------------------------------------------------------|----------------------------------------------------------------------------------------------------|
| ―― 登録申請フォーム ――                                                                                                  | <b>札幌光星高校サッカー部サポーターズクラブ事務…</b> 19:42 (1分前) ☆ ∽ :<br>≩ To 自分 ▼                                                    |
| 新規入会申請完了<br>ありがとうございます。<br>礼機光星高校サッカー部サポーターズクラブの新規入会申請を受け付けました。                                                 |                                                                                                    |
| ご登録いただいたメールアドレスに入会登録メールを送信しましたのでご確認をお願いいたします。<br>す。<br>1904-10 KOSEL                                            | この度は、札幌光星高校サッカー部サポーターズクラブへの入会登録をいただき、誠にあ<br>りがとうございます。<br>札幌光星高校サッカー部サポーターズクラブへの登録が完了しましたのでお知らせいたし<br>キャ         |
|                                                                                                    | ます。<br>登録団体: 札幌光星高校サッカー部サポーターズクラブ<br>団体へのお問合せ: <u>koseifcsclub@gmail.com</u>                                     |
| Copyright@347960 K0EE High Robed SOCCER CUIE. All Rights Reserved.<br>特定意味引活に基づく表記 札幌光振奏校サッカー部サポーターズクラブお持合ゼフォーム | 下記URLより団体ページにアクセスしてください。<br>→ <u>https://miitus.jp/t/KOSEI/</u>                                                  |
| MiT* MITとは 酒居会社                                                                                                 | ・このメールは、札幌光星高校サッカー部サボーターズクラフへの登録をお申し込みいた<br>だいた方に自動送信しています。本メールにお心当たりがない場合は、誠に恐れ入ります<br>が、破棄していただけますようお願い申し上げます。 |
|                                                                                                    |                                                                                                    |
|                                                                                                    | ◆ システムに関するお問合せ ◆<br>【MiiT+事務局】<br>info@miitus.jp                                                                 |

⑥メールの団体ページURL(https://miitus.jp/t/KOSEI/)を選択します。

ログインはこちら(赤枠)より、自分のメールアドレスとパスワードを入力し、ログインしてください。

| С    | Ŵ   |                   | Ċ                 | https://miitus.j                                                                                                    | 됴                                                                                                    |                                                                                                    | A»                                                                                        | Q                                                                                                    | to                                                                                                    | Ry                                                                                                    | ¢                                                                                   | ∑=                                                                                                    | Ē                                                                                             | 9                                                                |
|------|-----|-------------------|-------------------|----------------------------------------------------------------------------------------------------|----------------------------------------------------------------------------------------------------|----------------------------------------------------------------------------------------------------|-------------------------------------------------------------------------------------------|----------------------------------------------------------------------------------------------------|----------------------------------------------------------------------------------------------------|----------------------------------------------------------------------------------------------------|-------------------------------------------------------------------------------------|----------------------------------------------------------------------------------------------------|-----------------------------------------------------------------------------------------------|------------------------------------------------------------------|
| oseb | 札幌ን | 光星高               | 高校サ               | ッカー部 公式サポータ                                                                                                    | ターズク                                                                                                    | ウラブ                                                                                                    |                                                                                           |                                                                                                    |                                                                                                    |                                                                                                    |                                                                                     | 団体概要                                                                                                    | お問合せ                                                                                          |                                                                  |
|      | 北幌  |                   | 高校サ<br>ログママ<br>ママ | ッカー部公式サポーダ       パンはこちら       パンはこちら       パンロンパスワードを入りして、       メールアドレス E       パスワード 「ご」       パスワード ご」       登録されますと、会話       登録されますと、会話       ログインゆ入力はこちら       回体より通知された( | ターズ:<br>: 「ロクィ<br>: 「ロクィ<br>スワード<br>・<br>、<br>、<br>、<br>、<br>、<br>、<br>、<br>、<br>、<br>、<br>、<br>、<br>、                                                                                                    | フラブ<br>ンJを用し<br>ドレス<br>、<br>、<br>・<br>ノ<br>(<br>、<br>、<br>、<br>、<br>、<br>、<br>、<br>、<br>、<br>、<br>、<br>、<br>、<br>、<br>、<br>、<br>、<br>、                                                                                                    | マイズ ださい<br>スワート<br>このたこ 研<br>などをごう<br>の入力                                                 | 、<br>·<br>·<br>·<br>·<br>·<br>·<br>·<br>·<br>·<br>·<br>·<br>·<br>·                                                                                                    | 1た方はこ<br>亡さい<br>だけます。<br>を行ってく                                                                                                    |                                                                                                    |                                                                                     | 回休暇要                                                                                                    | お問合せ                                                                                          |                                                                  |
|      |     |                   |                   | 団体より通知されたい<br>ださい。                                                                                                    | 反心、仮                                                                                                    | י <del>ת</del> ק-ו                                                                                                    | を入力し                                                                                      | 一て承認                                                                                                    | を行ってく                                                                                                    |                                                                                                    |                                                                                     |                                                                                                    |                                                                                               |                                                                  |
|      | C   | C A<br>2002 1.192 |                   |                                                                                                    | C ∩ ↑ https://miitusj A 機構光星高校サッカー部 公式サポーイ I リグインはこちら ログイン回じてワードを入かしてマイベージをご利用いただけます。 メールアドレス E パスワード で パスワード で パスワード で 新規会目申請はこちら 日日 日日 日 日 日 日 日 日 日 日 日 日 日 日 日 日 日 日 日 日 日 日 日 日 日 日 日 日 日 日 日 日 日 日 日 日 日 日 日 日 日 <p日< p=""> <p日< p=""> 日 <p日< p=""> <p日< p=""> <p日< p=""> <p日< p=""> <p日< p=""> <p日< p=""> <p日< p=""> <p日< p=""> 日 <p日< p=""> <p日< p=""> <p日< p=""> <p日< p=""> <p日< p=""> 日 日 <p日< p=""> <p日< p=""> <p日< p=""> <p日< p=""> 日 <p日< p=""> <p日< p=""> <p日< p=""> <p日< p=""> <p日< p=""> <p日< p=""> <p日< p=""> <p日< p=""> <p日<< td=""><td>C ∩ ↑ https://miitusj □ A kk#X星高校サッカー部 公式サポーターズダ Iワインはこちら ログインはこちら ログインはこちら ログインはこちら ログインにレス 「メールアドレス 「メールアドレス」「メールアドレス」「オールアドレス」「オールアドレス」「ハール」「ハールアドレス」「メールアドレス」「メールアドレス」「ハール」「オールアドレス」「メールアドレス」「メールアドレス」「ハール」「「オールアドレス」「ハール」「ハール」「「オールアドレス」「ハール」「ハール」「ハール」「ハール」」「ハール」「「オールアドレス」「メールアドレス」「メールアドレス」「メール」「ハール」」「ハール」」「「オール」」「ハール」」「ハール」」「ハール」」「ハール」」「ハール」」「ハール」」「ハール」」「ハール」」「ハール」」「ハール」」「ハール」」「ハール」」」「ハール」」「ハール」」「ハール」」」「ハール」」」「ハール」」」「ハール」」」「ハール」」」「ハール」」」」」」」」」」</td><td>C ∩ ↑ https://mitusj □ ● Akktasaktyyb-#xxtyk-ターズクラブ IIII IIIIIIIIIIIIIIIIIIIIIIIIIIIIIIII</td><td><ul> <li>C ∩ https://mitusj □ ● A</li> <li>A. HRX星高校サッカー部 公式サポーターズクラブ</li> <li>I ログインはこちら         <ul> <li>ログインはこちら</li> <li>ログインとしてワードを入力して「ログイン」を用いただけます。</li> <li>メールアドレス ジールアドレス</li> <li>パスワード パスワード</li> <li>パスワード パスワード</li> <li>パスワード</li> <li>パスワード</li> <li>パスワード</li> <li>パスワード</li> <li>パスワード</li> <li>パスワード</li> <li>パスワード</li> <li>ジログイン</li> <li>・パスワード</li> </ul> </li> <li>① はじめての方は下記をご解</li> <li>第規入会登録</li> <li>一 日本の永安正式</li> <li>毎日ブイン和入力はこちら</li> <li>(ロブイン和入力はこちら)</li> <li>(日本の入力はこちら)</li> <li>(日本の入力はこちら)</li> <li>(日本の入力はこちら)</li> <li>(日本の入力はこちら)</li> <li>(日本の入力はこちら)</li> <li>(日本の入力はこちら)</li> <li>(日本の入力はこちら)</li> <li>(日本の入力はこちら)</li> <li>(日本の入力はこちら)</li> <li>(日本の入力はこちら)</li> <li>(日本の入力はこちら)</li> <li>(日本の入力はこちら)</li> <li>(日本の入力はこちら)</li> </ul> <li>(日本の入力はこちら)</li> <li>(日本の入力はこちら)</li> <li>(日本の入力はこちら)</li> <li>(日本の入力はこちら)</li> <li>(日本の入力はこちら)</li> <li>(日本の入力はこちら)</li> <li>(日本の入力はこちら)</li> <li>(日本の入力はこちら)</li> </td><td>C ∩ ↑ https://miitusj □ ■ ∧ Q AkgkEg高校サッカー部公式サポーターズクラブ III/104256 C クイン地どはて56 C インガンドレス 「メールアドレス」 ズスワード 「スワード パスワードを示がす。 ・パスワードを示がす。 ・パスワードを示がす。 ・パスワードを示がす。 ・パスワードを示がす。 ・パスワードを示がす。 ・パスワードを示がす。 ・パスワードを示がす。 ・パスワードを示がす。 ・パスワードを示がす。 ・パスワードを示がす。 ・パスワードを示がす。 ・パスワードをふかりて、日本まり通知された気和、のパスワードを入りして承認だか。</td><td>C ∩ ↑ https://miltusj □ ● ▲ ▲ Q ☆ KHRHZERARDYDH-# AXDDT/ADDT ID71002/14256 C197102/14256 C197102/14256</td><td>C ∩ https://mittusj □ ● A Q ☆ ∞ ∞ ★## Q ☆ ∞ ∞ ★####################################</td><td>○       ∩       https://mitusj       □       ●       A       Q       Q       Q       Q         ★###Eak#vyb.=# &amp; dt#th.=Ø-ZØJJ       ★###Eak#vyb.=# &amp; dt#th.=Ø-ZØJJ       ★####################################</td><td>○ ● https://mitusj □ ● ● ▲ ● ● ● ● ● ● ● ● ● ● ●         ####################################</td><td>○ ○ ○ https://mitusj □ ● A ○ ○ ◎ ○ ○ ○ ○ ○ ○ ○ ○ ○ ○ ○ ○ ○ ○ ○ ○</td></p日<<></p日<></p日<></p日<></p日<></p日<></p日<></p日<></p日<></p日<></p日<></p日<></p日<></p日<></p日<></p日<></p日<></p日<></p日<></p日<></p日<></p日<></p日<></p日<></p日<></p日<></p日<></p日<> | C ∩ ↑ https://miitusj □ A kk#X星高校サッカー部 公式サポーターズダ Iワインはこちら ログインはこちら ログインはこちら ログインはこちら ログインにレス 「メールアドレス 「メールアドレス」「メールアドレス」「オールアドレス」「オールアドレス」「ハール」「ハールアドレス」「メールアドレス」「メールアドレス」「ハール」「オールアドレス」「メールアドレス」「メールアドレス」「ハール」「「オールアドレス」「ハール」「ハール」「「オールアドレス」「ハール」「ハール」「ハール」「ハール」」「ハール」「「オールアドレス」「メールアドレス」「メールアドレス」「メール」「ハール」」「ハール」」「「オール」」「ハール」」「ハール」」「ハール」」「ハール」」「ハール」」「ハール」」「ハール」」「ハール」」「ハール」」「ハール」」「ハール」」「ハール」」」「ハール」」「ハール」」「ハール」」」「ハール」」」「ハール」」」「ハール」」」「ハール」」」「ハール」」」」」」」」」」 | C ∩ ↑ https://mitusj □ ● Akktasaktyyb-#xxtyk-ターズクラブ IIII IIIIIIIIIIIIIIIIIIIIIIIIIIIIIIII | <ul> <li>C ∩ https://mitusj □ ● A</li> <li>A. HRX星高校サッカー部 公式サポーターズクラブ</li> <li>I ログインはこちら         <ul> <li>ログインはこちら</li> <li>ログインとしてワードを入力して「ログイン」を用いただけます。</li> <li>メールアドレス ジールアドレス</li> <li>パスワード パスワード</li> <li>パスワード パスワード</li> <li>パスワード</li> <li>パスワード</li> <li>パスワード</li> <li>パスワード</li> <li>パスワード</li> <li>パスワード</li> <li>パスワード</li> <li>ジログイン</li> <li>・パスワード</li> </ul> </li> <li>① はじめての方は下記をご解</li> <li>第規入会登録</li> <li>一 日本の永安正式</li> <li>毎日ブイン和入力はこちら</li> <li>(ロブイン和入力はこちら)</li> <li>(日本の入力はこちら)</li> <li>(日本の入力はこちら)</li> <li>(日本の入力はこちら)</li> <li>(日本の入力はこちら)</li> <li>(日本の入力はこちら)</li> <li>(日本の入力はこちら)</li> <li>(日本の入力はこちら)</li> <li>(日本の入力はこちら)</li> <li>(日本の入力はこちら)</li> <li>(日本の入力はこちら)</li> <li>(日本の入力はこちら)</li> <li>(日本の入力はこちら)</li> <li>(日本の入力はこちら)</li> </ul> <li>(日本の入力はこちら)</li> <li>(日本の入力はこちら)</li> <li>(日本の入力はこちら)</li> <li>(日本の入力はこちら)</li> <li>(日本の入力はこちら)</li> <li>(日本の入力はこちら)</li> <li>(日本の入力はこちら)</li> <li>(日本の入力はこちら)</li> | C ∩ ↑ https://miitusj □ ■ ∧ Q AkgkEg高校サッカー部公式サポーターズクラブ III/104256 C クイン地どはて56 C インガンドレス 「メールアドレス」 ズスワード 「スワード パスワードを示がす。 ・パスワードを示がす。 ・パスワードを示がす。 ・パスワードを示がす。 ・パスワードを示がす。 ・パスワードを示がす。 ・パスワードを示がす。 ・パスワードを示がす。 ・パスワードを示がす。 ・パスワードを示がす。 ・パスワードを示がす。 ・パスワードを示がす。 ・パスワードをふかりて、日本まり通知された気和、のパスワードを入りして承認だか。 | C ∩ ↑ https://miltusj □ ● ▲ ▲ Q ☆ KHRHZERARDYDH-# AXDDT/ADDT ID71002/14256 C197102/14256 C197102/14256 | C ∩ https://mittusj □ ● A Q ☆ ∞ ∞ ★## Q ☆ ∞ ∞ ★#################################### | ○       ∩       https://mitusj       □       ●       A       Q       Q       Q       Q         ★###Eak#vyb.=# & dt#th.=Ø-ZØJJ       ★###Eak#vyb.=# & dt#th.=Ø-ZØJJ       ★#################################### | ○ ● https://mitusj □ ● ● ▲ ● ● ● ● ● ● ● ● ● ● ●         #################################### | ○ ○ ○ https://mitusj □ ● A ○ ○ ◎ ○ ○ ○ ○ ○ ○ ○ ○ ○ ○ ○ ○ ○ ○ ○ ○ |

⑦TOP画面が表示されます。

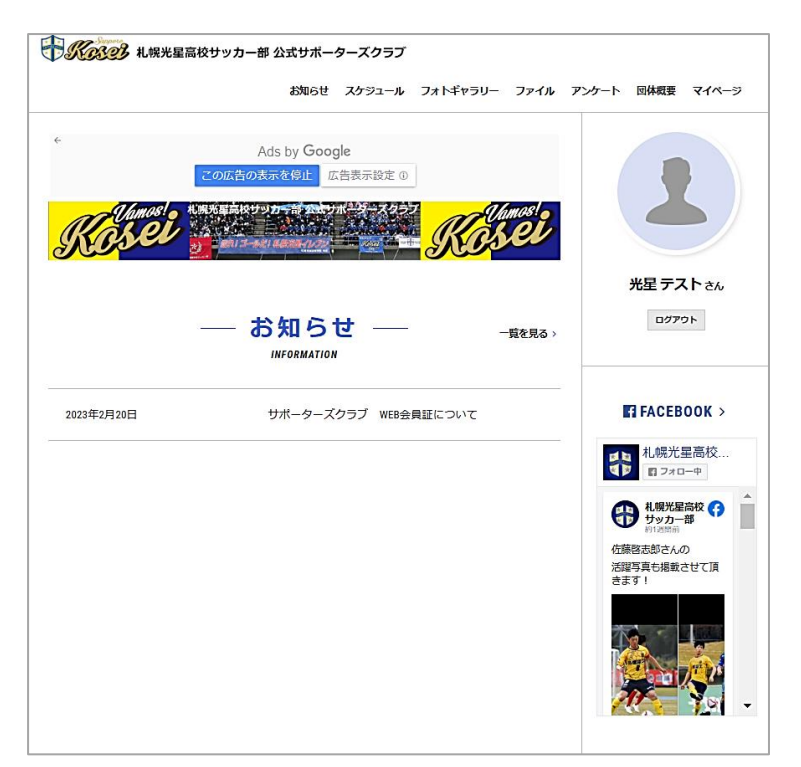

⑧PCの方はマイページ、携帯の方はメニューより自分の名前を選択すると、WEB会員証が表示されます。 登録情報などの変更もこの画面で各自行うことが可能です。

| м                                                           | Y PAGE                                                                     |
|-------------------------------------------------------------|----------------------------------------------------------------------------|
|                                                             |                                                                            |
| 4.例元正言なリッパーロリホータースノブノ Wai元日は                                |                                                                            |
|                                                             |                                                                            |
| MEMBER'S CARD                                               | 在所 〒001-0014<br>北13条東9丁目                                                   |
| ♦ II See KOSONONA                                           | <b>カテゴリー</b> サッカー部OB                                                       |
|                                                             |                                                                            |
| & マイページメニュー                                                 |                                                                            |
| マイパージトップ<br>WEX計算はこちら         公員情報協変更<br>世界内部の構造・変更はこ<br>ちら | メールアドレス会更<br>メールアドレスの構造・変<br>型は立ちら         ポールフトドス会更<br>パスワード会更<br>パスワード会更 |
|                                                             | ログアウト<br>ログアウト<br>ログアウトこ59                                                 |

以上で操作は終わりです。

WEB会員証は、今後イベントの際の優待などに利用しますので、ぜひブックマークしておいてください。

※年会費の納入は、以下になります。

振込先 北洋銀行 光星支店 (普)1613450

口座名義 札幌光星高校サッカー部サポーターズクラブ

ご登録ありがとうございました。